## Providing Group Access Last Modified on 07/01/2022 10:38 am EDT

- 1. Navigate to Company Settings > Global Setup > Groups > Edit
- 2. Find the Group that you would like to provide the employee with access to or add a "New Group" that is "Filter Based":

| Question                                            |                                 |                           |                     |
|-----------------------------------------------------|---------------------------------|---------------------------|---------------------|
| What type of group do you w<br>on selected filters. | ant to create? Note: Filter bas | ed groups will add and re | move accounts based |
| on selected inters.                                 |                                 |                           |                     |
|                                                     |                                 |                           |                     |

3. Add in the conditions by clicking on the "AND" button and choosing a filter such as "EIN":

| ← Edit Group |          |                             | SAVE VIEW GROUP PERMISSIONS |
|--------------|----------|-----------------------------|-----------------------------|
| tanir []     | Filter   |                             | 1                           |
| Description  | No March | Filters                     | ×                           |
|              |          | Revolution 10 - 1 Rev C     | ۵ ۵                         |
|              |          | starts with ~ like ~<br>Etv |                             |
|              |          | to ras                      |                             |
|              |          |                             |                             |
|              |          |                             |                             |
|              |          |                             |                             |
|              |          |                             |                             |
|              |          |                             |                             |
|              |          |                             |                             |
|              |          |                             |                             |

Then you'll delete out the "No Match" in the filter by clicking on "No Match" to highlight it and clicking the "Delete" button:

4. Once you save this, you'll click on the "View Group Permissions" button:

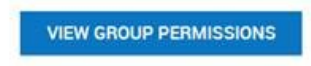

5. "Group Managers" already added will display in the box on the left; employees in this Group will be listed in the "Members in this Group" box on the right. Click on "Add Manager":

ADD MANAGER VIEW/EDIT GROUP

6. Select the Manager's name, and check off all applicable access needed & Click Add

Important Note: If this Manager will be unlocking accounts, completing anything HR related to the employee (i.e. forms, checklists, etc.) they must have access to "Edit - Account Information". What the Manager can edit will be determined on the specific access configured in their Security Profile.

## Add Manager

| lanager"                                                                                                    |  |
|----------------------------------------------------------------------------------------------------|--|
| Active 12/31/1900 🗰 🗙 12/31/9999 🚞 🕱                                                                                                    |  |
| ACCOUNT INFORMATION                                                                                                    |  |
| EMPLOYEE PAY STATEMENT View  Edit                                                                                                    |  |
| EMPLOYEE BASE COMPENSATION VIEW Edit                                                                                                    |  |
| EMPLOYEE TIME View Edit Approve Edit Access & All Approve Time Off Requests Approve Time Off Requests Approve Time Off Requests Approve Time Entres Approve Overtime Requests |  |
| EMPLOYEE SCHEDULE                                                                                                    |  |
| EXTRA PAY & COUNTER ADJUSTMENT<br>ViewEdit<br>Field Edit Access: All 🖉                                                                                                    |  |
| Cances: Add                                                                                                    |  |